## Creating a Visto account and purchasing a course

To take advantage of Visto discounts/promotions, and to receive the discount associated with your company's NAA membership (if applicable), you **must** create a Visto account. If you don't include your NAA ID in your Visto profile, you will **not** be able to receive the NAA discount on credential courses, and other Visto products. Your Visto account and your NAA ID (NAA account) are entirely separate, and in no way connected.

To create a Visto account, please follow steps 1-7 below.

## Creating a Visto account

1. Go to <u>www.gowithvisto.org</u> Click on "Classroom." From the drop-down box, click on "Login/Create Account."

| ← → C ☆ 🏔             | store.gowithvisto.org<br>M NAA website 🛛 Ar | ybill 🔵 Okta 🕕 iSolved | Salesforce              | 🕽 Workbench 🏾 S                               | NAAEI Online Sche | 🍯 BadgeCert | 🖈 🧣<br>Days from date | K O 🖈       |
|-----------------------|---------------------------------------------|------------------------|-------------------------|-----------------------------------------------|-------------------|-------------|-----------------------|-------------|
| visto                 | wered by Grace Hill and NAAEI               | Home Car               | eer Paths v C<br>Cl     | Catalog ~ Blo<br>lassroom ~                   | og About          | Support     |                       | Q 8         |
|                       |                                             |                        | M<br>A                  | ogin / Create A<br>Ny Courses<br>Achievements | Account           | -           | F                     |             |
| 2. On the "IV         | isto org/account/                           | page, click on t       | the "Creat              | e an Acco                                     | bunt" tab         |             |                       | \$7         |
| cur NAA website       | Anybill                                     | Okta 📋 iSolved 🎈       | Salesforce              | 🗊 Workbench                                   | S NAAEI Or        | nline Sche  | 🍯 BadgeCert 🚪         | Days from c |
| Powered by Grace Hill | and NAAEI                                   | Home Caree             | r Paths ~ (<br><u>C</u> | Catalog ~<br>Classroom ~                      | Blog At           | pout Sup    | port                  |             |
|                       | My Account                                  |                        |                         |                                               |                   |             |                       |             |
|                       |                                             | Log Ir                 | ١                       |                                               | Create            | an Accou    | nt                    |             |

3. Complete all the required fields (marked with \*). Enter your NAA ID into the field called "NAAEI ID", highlighted in yellow below. Including your NAA ID here will allow you to take advantage of your company's NAA discount on credential courses. If you need assistance linking your NAA ID with your company, please call Client Solutions at 1833-86-MYNAA. Anyone who answers the phone will be able to assist. If you don't have a NAA ID, you can create one at <u>www.naahq.org</u> If you don't include your NAA ID in your Visto profile, you will **not** be able to receive the NAA discount on credential courses, and other Visto products. Please note: your NAA ID and your Visto account are entirely separate, and in no way connected.

| store.gowithvisto.org/ac        | 🖈 💁 🖪 🖉                                      |                                       |                           |
|---------------------------------|----------------------------------------------|---------------------------------------|---------------------------|
| ır ӎ NAA website 🔏 Anybil       | I 🗿 Okta 🧻 iSolved 🗭 Salesforce 🍞 Work       | dench 🥃 NAAEI Online Sche 🧳 BadgeCert | Nays from date 🛛 📅 ViaOne |
| Powered by Grace Hill and NAAEI | Home Career Paths ∽ Catalo<br><u>Classrc</u> | g v Blog About Support<br>10m v       | Q 8                       |
|                                 | First Name *                                 | Last Name *                           | _                         |
|                                 | Position                                     | Company                               | _                         |
|                                 | Email (username)*                            | Phone                                 | _                         |
|                                 | NAAEHD                                       | Password *                            | _                         |
|                                 | Forgot NAA Member ID?   Create an NAA ID     |                                       |                           |
|                                 | Career Paths *                               |                                       |                           |

4. When finished, click on the green "Create an Account" button at the bottom of the page.

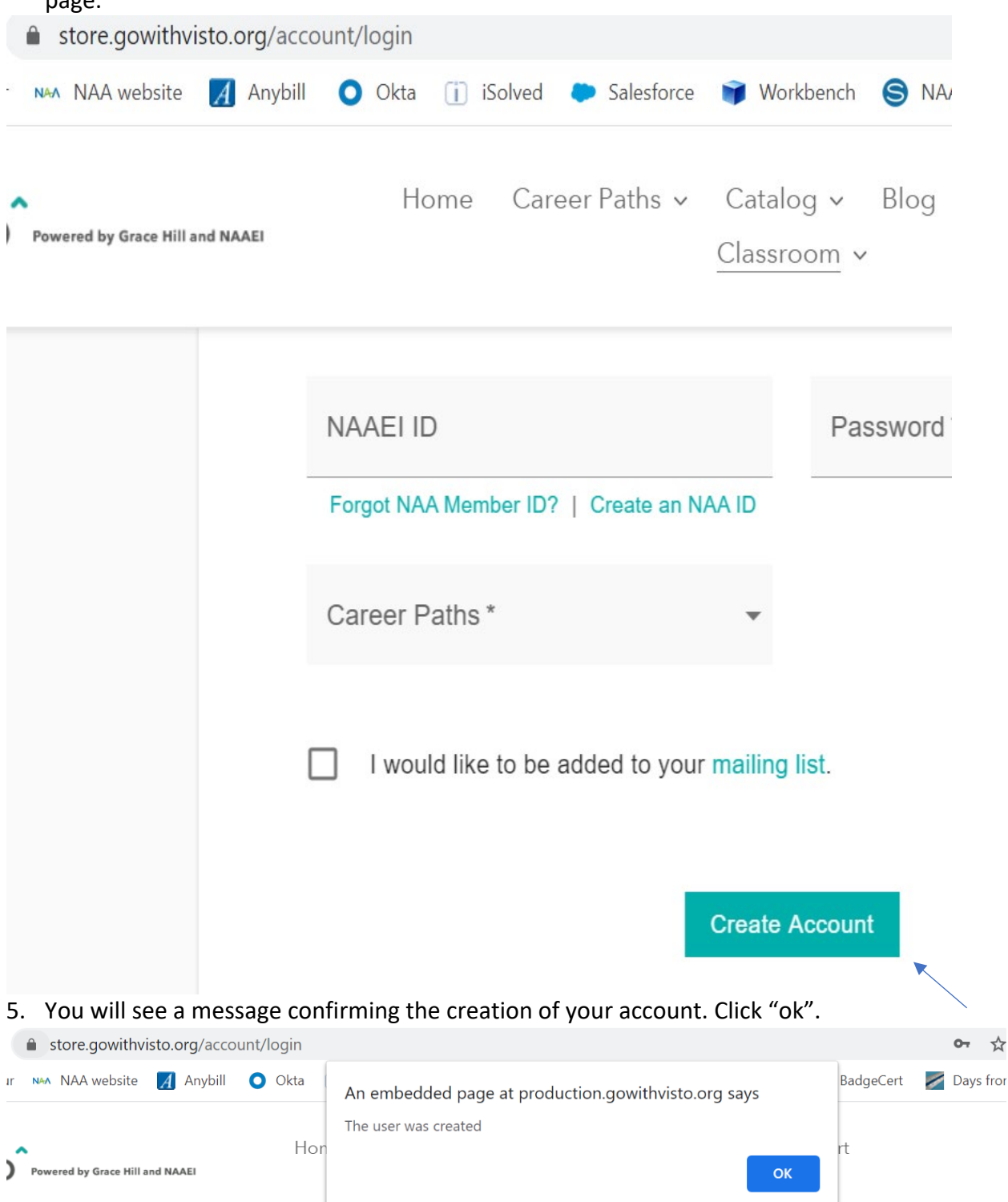

6. Complete all information on the My Industry Profile page and be sure to include your NAA ID number. The ID number confirms you are a NAA member and your course will be made available at a discount. If you need assistance linking your NAA ID with your company, please call Client Solutions at 1833-86-MYNAA. Anyone who answers the phone will be able to assist. When profile is complete, click the "Save" button. If you don't have a NAA ID, you can create one at <u>www.naahq.org</u> If you don't include your NAA ID in your Visto profile, you will **not** be able to receive the NAA discount on credential courses, and other Visto products. Please note: your NAA ID and your Visto account are entirely separate, and in no way connected.

| VISTO <sup>®</sup> Prevened by Grace HEI and MAARE | Home Career Paths v Catalog v Blog About Support Classroom v |                                        |                                       |        | ۵ ۵ 🗗 |
|----------------------------------------------------|--------------------------------------------------------------|----------------------------------------|---------------------------------------|--------|-------|
|                                                    | ← Home > My Industry Profile                                 |                                        |                                       | Logout |       |
|                                                    |                                                              |                                        |                                       |        |       |
|                                                    |                                                              | First Name *                           | Last Name *                           |        |       |
|                                                    |                                                              | Position                               | Company                               |        |       |
|                                                    | Edit Profile Ph                                              | Email (username) *                     | Phone                                 |        |       |
|                                                    | [                                                            | NAAEI ID<br>Forgot NAA Member<br>ID?   | Password<br>*******<br>Reset Password |        |       |
|                                                    |                                                              | I would like to be added to our mailin | g list.                               |        |       |
|                                                    |                                                              | Cancel                                 |                                       |        |       |

7. Click the blue "OK" button that confirms your profile was updated.

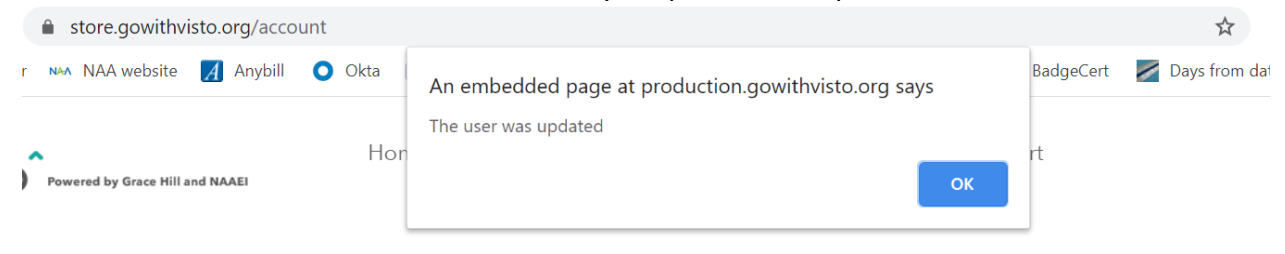